## **Tips And Tricks**

November 19, 2018

## (Un)Hide Scroll Bars

- April update added a hide scroll bars feature as a default
  - Applies to Windows Store Apps, Edge, Settings, and Start Menu
- To have scroll bars always displayed, go to settings>ease of access>display then deselect "automatically hide scroll bars"

## Turn Off Autofit PowerPoint Feature

- Does preset font size automatic changes as you type annoy you?
- PowerPoint has autofit feature
  - Click file>options>proofing>autocorrect options> autocorrect as you type>as you type

## Turn Off Autofit (cont.)

| AutoCorrect                                                                                                    | ?         | ×    |
|----------------------------------------------------------------------------------------------------|-----------|------|
| AutoCorrect AutoFormat As You Type Actions Math Au                                                                                                    | toCorrect |      |
| Replace as you type   Straight quotes" with "smart quotes"   Fractions (1/2) with fraction character (½)   Ordinals (1st) with superscript   Hyphens () with dash ()   Smiley faces :-) and arrows (==>) with special symble   Internet and network paths with hyperlinks   Apply as you type   Autoratic bulleted and numbered lists   AutoFit title text to placeholder   AutoFit body text to placeholder | ools      |      |
| OK                                                                                                    | Car       | ncel |

- Deselect autofit title and/or body checked boxes
- Click OK twice to save changes